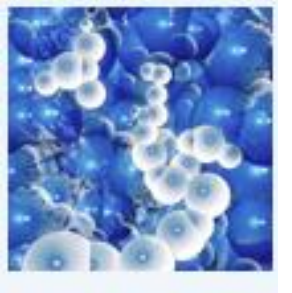

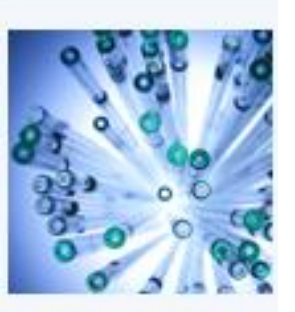

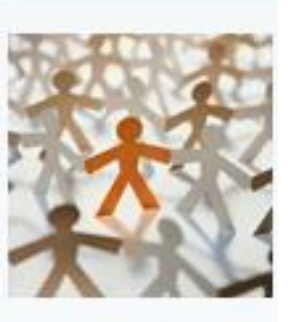

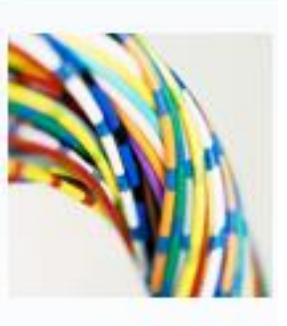

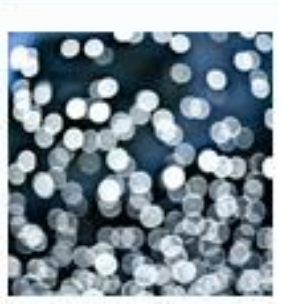

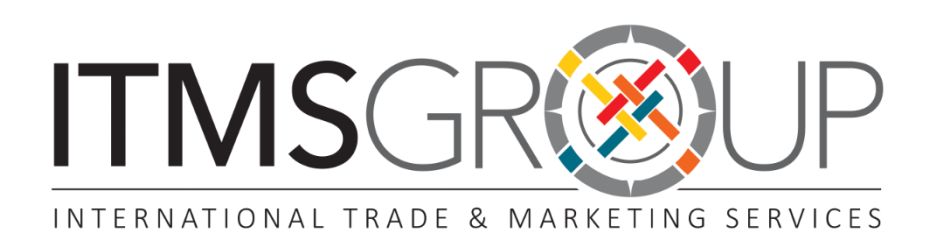

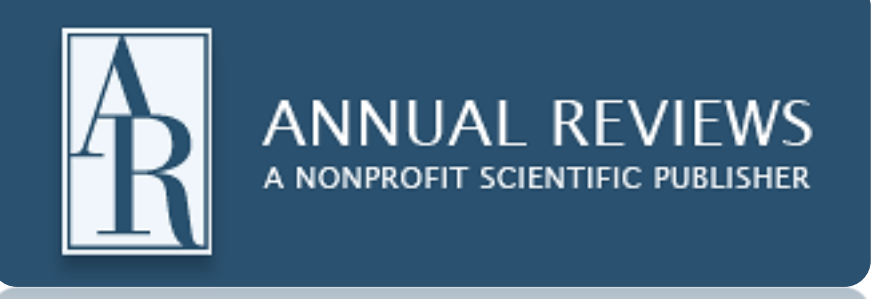

# Guia de uso 2016

## O que é um artigo de revisão?

Os artigos de revisão sondam (criticamente) a investigação primária de um tema Π específico - incluindo livros, artigos e outras fontes - mais relevante para uma área em particular e proporciona um resumo e avaliação de cada ideia e descubrimento.

#### Para que serve?

- Cada artigo dirige o leitor para a literatura mais relevante e indica o que falta por  $\square$ investigar
  - Ideia da futura direção que o tema terá
  - Motor de busca da literatura mais relevante
  - Ganho de tempo

#### Conteúdo:

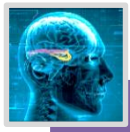

- Química Analítica
- Bioquímica
- Biofísica
- **Biomedical Sciences** • Entomología
  - Genética
  - Medicina
  - Microbiología
  - Neurociência
  - Nutrição
  - Patologia
  - Fisiologia
  - Virologia
  - E mais...

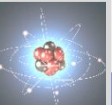

- Astronomía
- •Engenharia
- •Física da matéria
- condensada
- •Ciências planetárias
- •Meio ambiente
- •Ciências marinhas
- •Mecânica de fluidos
- •Ciências nucleares
- •Investigação de
- Physical Sciences materiais
  - •E mais...

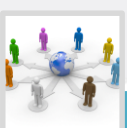

- Antropologia
- Psicologia clínica
- Ciências econômicas
- Lingüística
- Ciências políticas
- Saúde pública
- Sociologia
- Direito

Social Sciences

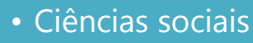

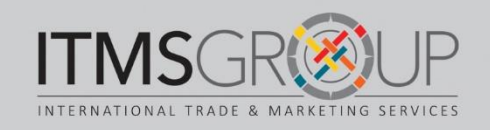

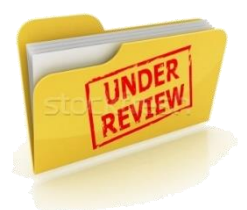

#### Página principal <u>http://annualreviews.org</u> Log in | Register | Mobile | Activate | Help | Item: 0 **ANNUAL REVIEWS** CONNECT WITH OUR EXPERTS Journals General Info dvanced Sear JOURNALS ' SUBSCRIPTIONS \* AUTHORS \* LIBRARIANS & AGENTS ABOUT ' ABOUT ANNUAL REVIEWS Annual Reviews publications are among the most highly cited in the scientific literature, and are available in print and online to individuals, institutions, and consortia throughout the world. More About Annual Reviews ACCESS 46 JOURNALS LIBRARIAN RESOURCE CENTER REGISTER ME SEARCH JOURNALS SEARCH TERMS AUTHORS JOURNALS Enter Search Term Any Author Any Journal **BROWSE JOURNALS** SUPPLEMENTAL MATERIA SPECIAL COMPLIATIONS AR IN THE NEWS Access Legend: I = from Vol. 1; I = to current or back volumes; New journal, complimentary 12 months access; No icon = to abstracts only New Leadership at Annual BIOMEDICAL/LIFE SCIENCES - PHYSICAL SCIENCES SOCIAL SCIENCES Reviews: Annual Reviews has appointed Dr. Richard Gallagher ANALYTICAL CHEMISTRY ANALYTICAL CHEMISTRY ANTHROPOLOGY as President and Editor-In-Chief, ANIMAL BIOSCIENCES ASTRONOMY AND ASTROPHYSICS CLINICAL PSYCHOLOGY effective May 1, 2015. Read more BIOCHEMISTRY BIOMEDICAL ENGINEERING ECONOMICS about Dr. Gallagher's new role. Material complementar: Vídeos, figuras, 7. Buscas simples e avançada 1. tabelas, referências, outros 2. Abas de navegação Coleções especiais por temas e Journals autobiografias. Assinaturas ٠ Identificar acceso por ícones 8. Autores ✓ = Desde Vol. 1 Bibliotecários Image: Second Second Mais sobre Annual Reviews Interpretation presidente a series disponível a series disponível a series disponív 3. Acceso aos periódicos 4. Recursos para Bibliotecários 12 meses 5. Criar registro pessoal Sem ícone = não tem acesso 6. Busca por Periódico: 9. Navegar por Áreas Temáticas: Termo/Palavras Biológicas Autor(es) **Ciências Físicas** Periódicos Ciências Sociais

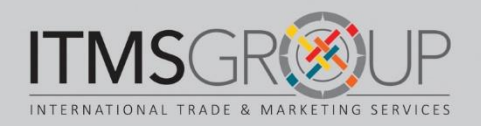

#### Menus de Periódicos

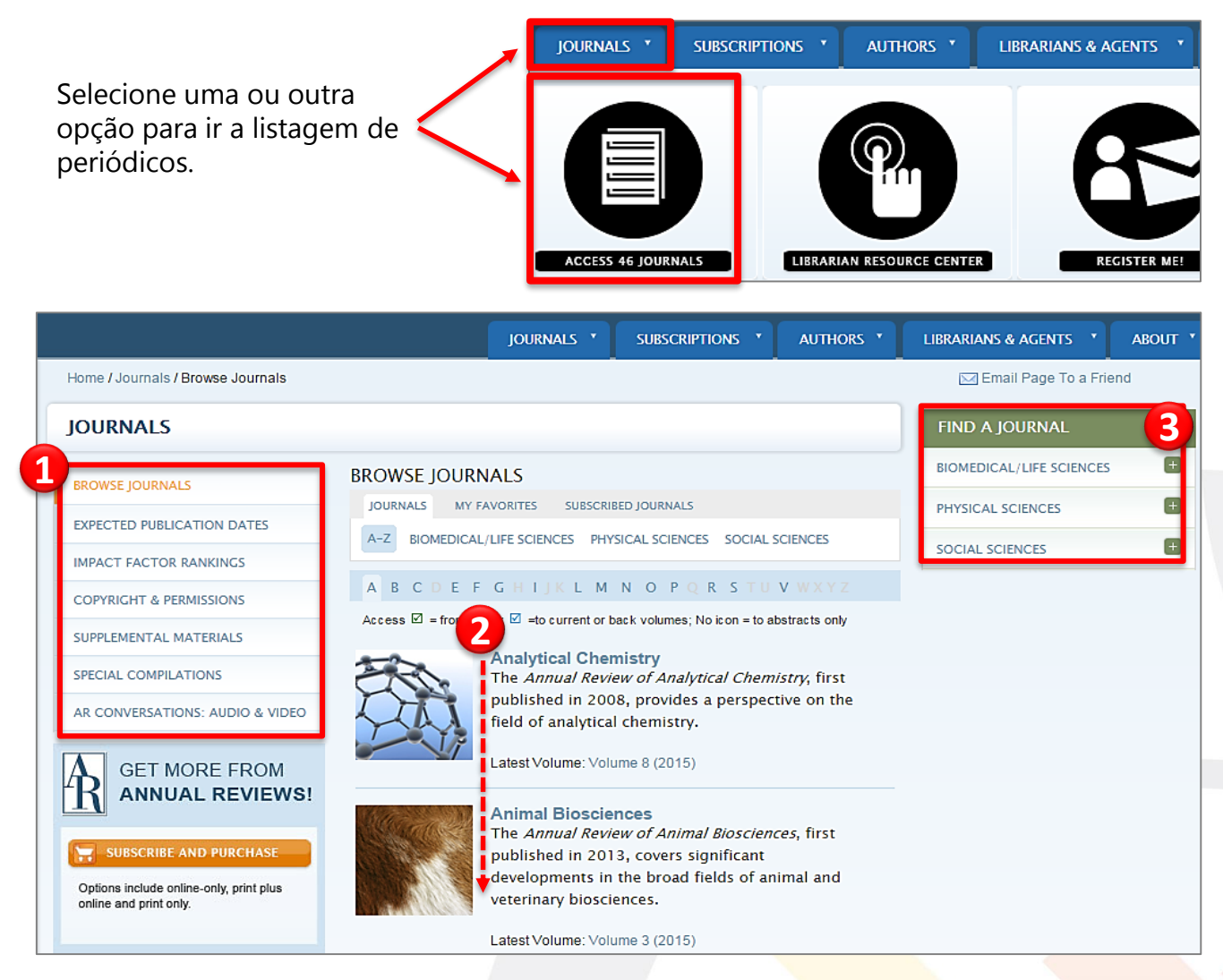

- 1. Menu:
  - Datas das próximas publicações de artigos
  - Fator de Impacto
  - Direitos autorais
  - Material complementar
  - Coleções especiais
  - Audio e vídeo
- 2. Listagem de Periódicos em ordem alfabética, com breve descrição e link para último volume
- 3. Ver por coleções

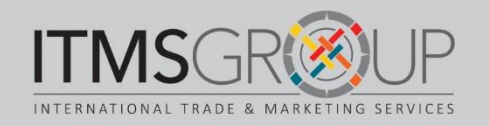

#### Navegar na página de um Periódico

|                                                  | JOURNALS *                                                                                                    | SUBSCRIPTIONS * AUTHORS *                                                                                                    | LIBRARIANS & AGENTS                                                                                                    | ABOUT *                                                                                 |  |
|--------------------------------------------------|----------------------------------------------------------------------------------------------------|----------------------------------------------------------------------------------------------------|----------------------------------------------------------------------------------------------------|-----------------------------------------------------------------------------------------|--|
| Home / Journals / Cell and Developmental Biology |                                                                                                    |                                                                                                    |                                                                                                    |                                                                                         |  |
| ANNUAL REVIEW OF CE                              | LL AND                                                                                                    | FEATURED REVIEWS                                                                                                    | NEWS                                                                                                    | HIDE                                                                                    |  |
| DEVELOPMENTAL BIOLOGY                            |                                                                                                    |                                                                                                    |                                                                                                    |                                                                                         |  |
|                                                  | ABOUT THIS JOURNAL<br>The Annual Review of Cell and<br>Developmental Biology, in publication<br>since 1985, covers the most significant<br>developments in the field of Cell and<br>Development and evolution of<br>the cell, development and evolution of<br>the cell as it relates to single and<br>multicellular organisms, and models and<br>tools of molecular biology.<br>MD TO FAVORITES | THE GENETICS AND MOLECUL<br>DIALOGY OF THE SYNAPTONEMAL<br>DIALOGY OF THE SYNAPTONEMAL<br>DIALOGY OF THE SYNAPTONEMAL<br>DIALOGY OF THE SYNAPTONEMAL<br>TACKS and connects paired homologous<br>chromosomes in most meiotic<br>systems. The two side rails of the SC,<br>known as lateral elements (LEs), are<br>connected by proteins known as<br>transverse filaments.<br>Read more | Susan Gottesman, of the Nation<br>Cancer Institute at the National<br>Institutes of Health and Editor of<br>theAnnual Review of Microbiolo<br>won the 2015 Selman A. Waksi<br>Award'for transforming our<br>understanding of post-transcript<br>regulation in bacteria through<br>mechanisms of controlled prote<br>and small RNAs."<br>Read her articles in the Annual Rev<br>Genetics, and the Annual Rev<br>Cell and Developmental Biology | na<br>st<br>ygy,<br>man<br>ional<br>olysis<br>Review<br>view of<br>ew of<br>ew of<br>y, |  |
| JOURNAL CONTENT                                  | MOST RECENT - The most recently a                                                                                                    | FIND A JOURNAL                                                                                                    |                                                                                                    |                                                                                         |  |
|                                                  | select / unselect all reviews                                                                                                    | BIOMEDICAL/LIFE SCIENCES                                                                                                    |                                                                                                    |                                                                                         |  |
| FORTHCOMING                                      | View the full table of contents of the most recently published volume.                                                                                                    |                                                                                                    | PHYSICAL SCIENCES                                                                                                    |                                                                                         |  |
| LATEST VOLUME                                    | Twists and Turns: A Scientific Journ                                                                                                    | nev 🖪 PDF (1923K)                                                                                                    | SOCIAL SCIENCES                                                                                                    | •                                                                                       |  |
| VOLUME SELECTOR                                  | Shirley M. Tilghman<br>Vol. 30: 1–21                                                                                                    | FULL TEXT                                                                                                    |                                                                                                    |                                                                                         |  |
| MOST CITED REVIEWS                               | ABSTRACT THUMBNAILS RELATED CON                                                                                                    | ITENT SUPPLEMENTAL MATERIALS                                                                                                    |                                                                                                    |                                                                                         |  |
| MOST DOWNLOADED REVIEWS                          | Basic Statistics in Cell Biology                                                                                                    | 🗾 PDF (533K)                                                                                                    |                                                                                                    |                                                                                         |  |
| JOURNAL ERRATA                                   | David L. Vaux<br>Vol. 30: 23–37                                                                                                    | FULL TEXT                                                                                                    |                                                                                                    |                                                                                         |  |
| CURRENT EDITORIAL COMMITTEE                      | ABSTRACT THUMBNAILS RELATED CON                                                                                                    | ITENT SUPPLEMENTAL MATERIALS                                                                                                    |                                                                                                    |                                                                                         |  |

- 1. Informação do Periódico
- 2. Artigo destacado
- 3. Notícias
- 4. Conteúdo do Periódico:
  - Próximos artigos
  - Último volume
  - Navegar por volumes
  - Artigos mais citados
  - Artigos mais baixados
- Listagem de artigos mais recentes para esse periódicos, com opção de seleção para mostrar por: Resumos, figuras em miniatura, relacionados, conteúdo suplementar, enviar por e-mail, baixar citações.

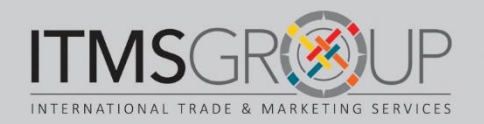

### Página de resultados

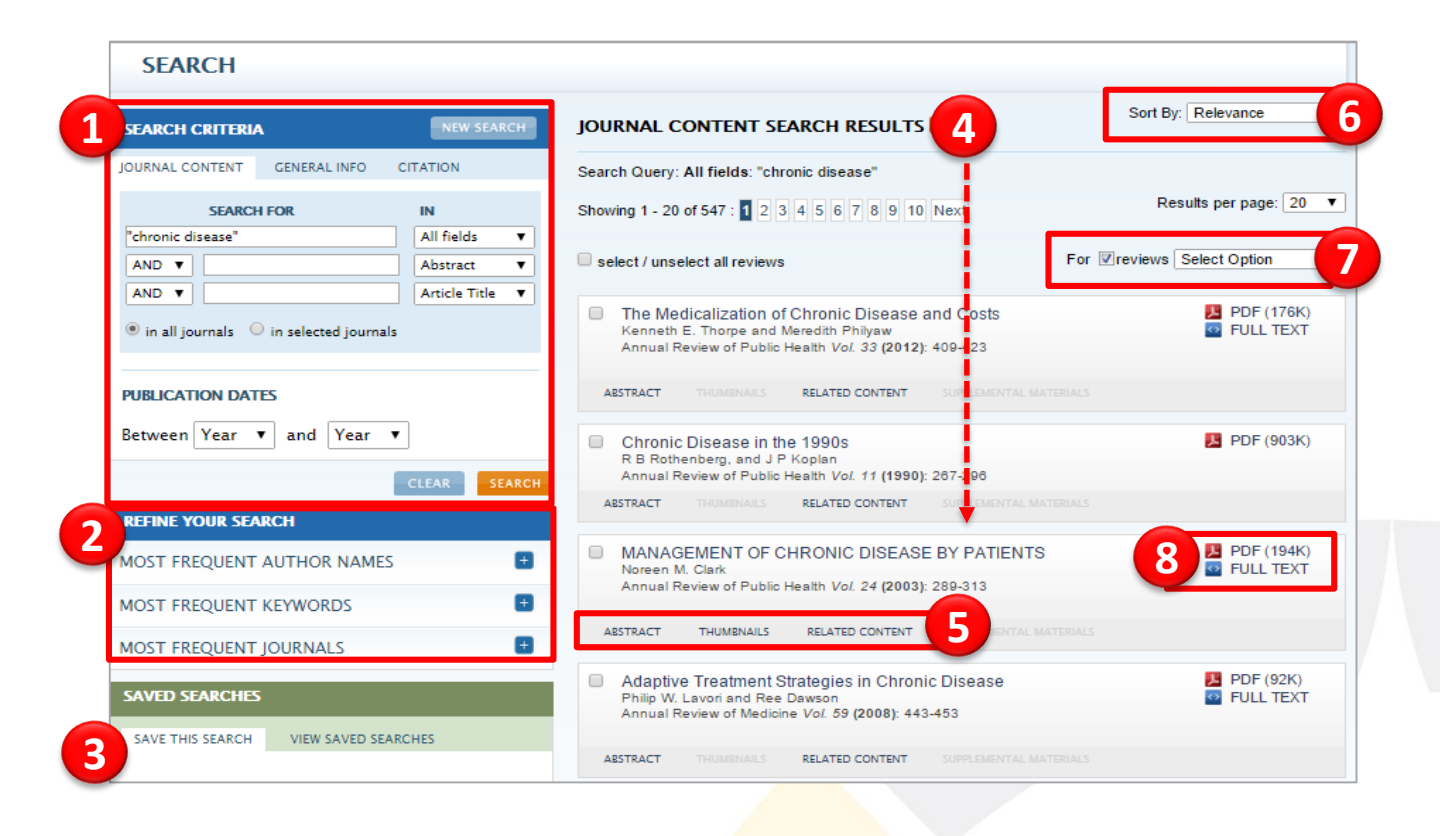

- 1. Critérios de busca avançada (ver próxima pág.)
- 2. Filtros, se mostram os mais frequentes: Autor(es), Palavras chave e Periódicos.
- 3. Salvar busca e ver buscas salvas (precisa estar logado na conta pessoal).
- 4. Lista de artigos, resultados de busca.
- 5. Ver em cada artigo e se for o caso: resumo, figuras em miniatura, conteúdo relacionado, material complementar.
- 6. Ordenar artigos por: Relevância, Mais recente, Mais citado, Mais baixados.
- Mostrar: Resumo, Imagens em miniatura, Artigos relacionados, Material complementar, Enviar por e-mail, Baixar citações.
- 8. Mostrar em formatos PDF e HTML

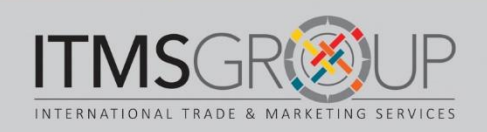

#### Página de resultados – Continuação

| CRITERIA                                  | NEW SEARCH                                       | SELECTED JOURNALS                                                                                                    | Select all   Clea                                                                                                    |
|-------------------------------------------|--------------------------------------------------|----------------------------------------------------------------------------------------------------|----------------------------------------------------------------------------------------------------|
| SEARCH FOR<br>sease"                      | ITATION<br>IN 3<br>Article Title •<br>Abstract • | <ul> <li>Animal Biosciences</li> <li>Animal Biosciences</li> <li>Anthropology</li> <li>Astronomy and<br/>Astrophysics</li> <li>Biochemistry</li> <li>Biomedical Engineering</li> <li>Biophysics</li> </ul> | Law and Social Science     Linguistics (new in 20'     Marine Science     Materials Research     Medicine     Microbiology     Neuroscience                                       |
| ournals on selected journals              | Article Title •                                  | Chemical and Biomolecular<br>Engineering     Clinical Psychology     Computer Science     Conductor Matter Physics                                                                                         | <ul> <li>Nuclear and Particle so</li> <li>Nutrition</li> <li>Organizational Psycho<br/>and Organizational Bel</li> <li>Pathology: Mechanism<br/>Disease</li> <li>Sease</li> </ul> |
| <b>ATION DATES</b><br>n 2011 • and 2015 • |                                                  | <ul> <li>Contention matter mysics</li> <li>Earth and Planetary<br/>Sciences</li> <li>Ecology, Evolution, and<br/>Systematics</li> <li>Economics</li> </ul>                                                 | <ul> <li>Pharmacology and<br/>Toxicology</li> <li>Physical Chemistry</li> <li>Physiology</li> <li>Phytopathology</li> <li>Plant Biology</li> </ul>                                |
|                                           | CLEAR                                            | Entomology     Environment and Resources     Financial Economics                                                                                                    | <ul> <li>Political Science</li> <li>Psychology</li> <li>Public Health</li> </ul>                                                                                                  |

Para aplicar a busca avançada, desde a página de resultados, ir ao lado esquerdo e selecionar os critérios desejados:

- 1. Critérios de busca:
  - Conteúdo em Periódicos: Aplicar operadores booleanos e intervalo de datas.
  - Informação general
  - Por citação.
- 2. Aplicar operadores Booleanos:
  - AND (Interseção) = Reduz a busca (termo 1 AND termo 2)
  - OR = Amplia a busca, qualquer dos termos (termo 1 OR termo 2)
  - NOT = Exclusão do segundo termo (termo 1 NOT termo 2)
- 3. Aplicar operadores booleanos em: Resumo, título, autor, autor citado, texto completo, palavra chave, pie de figura/tabela.
- 4. Aplicar seleção por todos os Periódicos ou indicar por título deste.
- 5. Indicar período cronológico de busca.

NOTA: Não é necessário ingressar informação em todos os critérios de busca avançada.

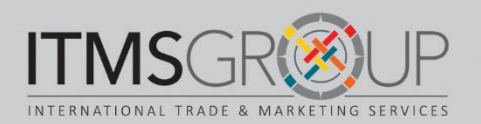

#### Texto completo em HTML

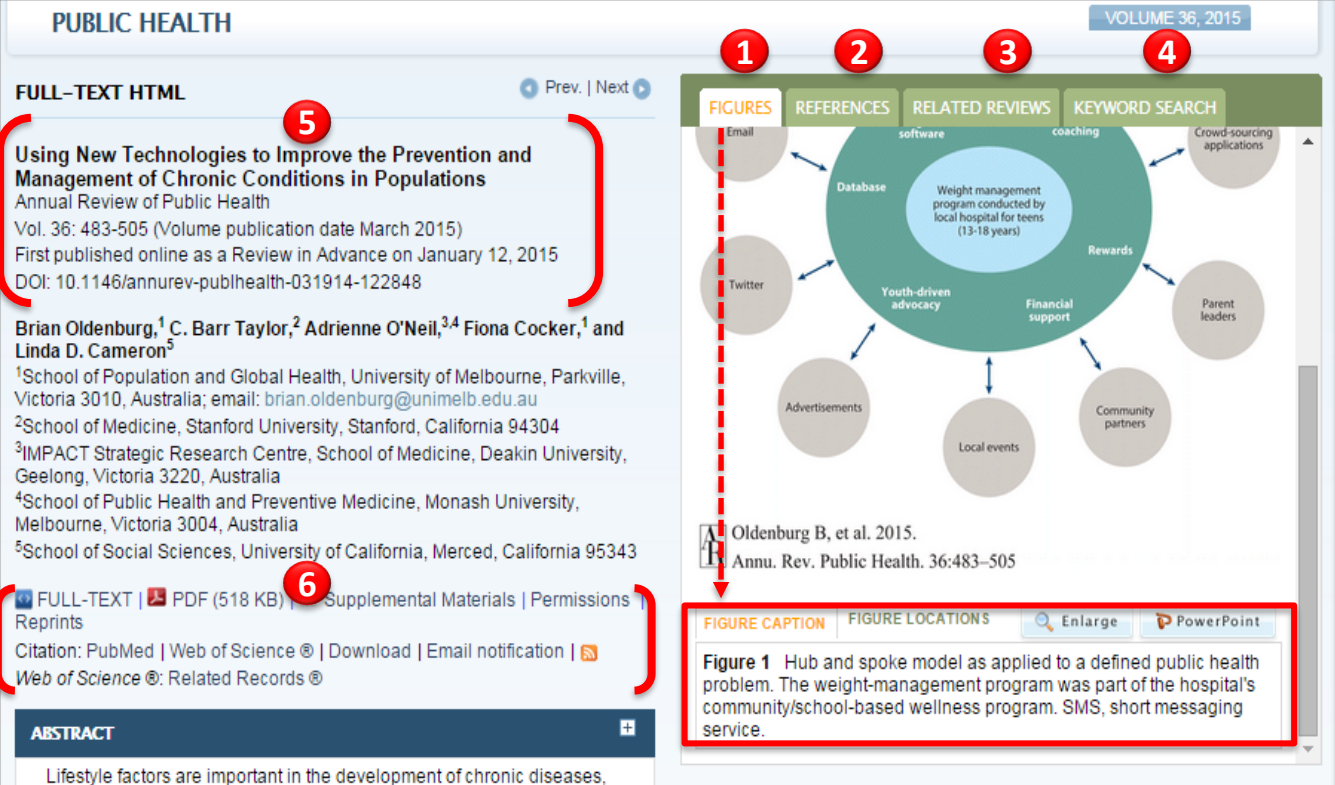

7

Além dos elementos de navegação antes descritos, ao ir ao artigo em HTML se mostram:

- Figuras, com opção de visualização no artigo, ver tamanho maior ou baixar em power point.
- 2. Referências no artigo.
- 3. Artigos relacionados.
- 4. Buscar artigos dos mesmos autores ou que contenham as mesmas palavras chave.
- 5. Referência de artigo.
- Ver artigo: HTML, PDF, ir a material complementar, ver permissões, ir a ferramenta para baixar citação
- 7. Navegar pelas diferentes seções do artigo.

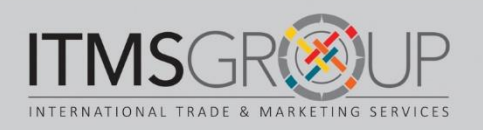

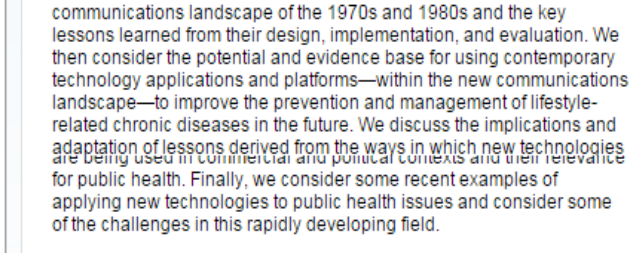

since the 1970s. This review summarizes some examples of interventions and their use of media conducted within the old

such as heart disease, respiratory disease, and diabetes, and chronic

disease risk can be reduced by changes in lifestyle behaviors linked to these conditions. The use of mass media and community-wide strategies targeting these behaviors has been extensively evaluated

COMMUNITY INTERVENTIONS CONDUCTED WITHIN THE OLD COMMUNICATIONS LANDSCAPE

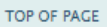

COMMUNITY INTERVENTIONS CONDUCTED WITHIN THE OLD COMMUNICATIONS LANDSCAPE

WHAT WORKS, WITH WHOM, AND UNDER WHAT CONDITIONS?

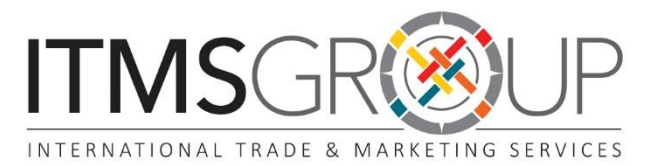

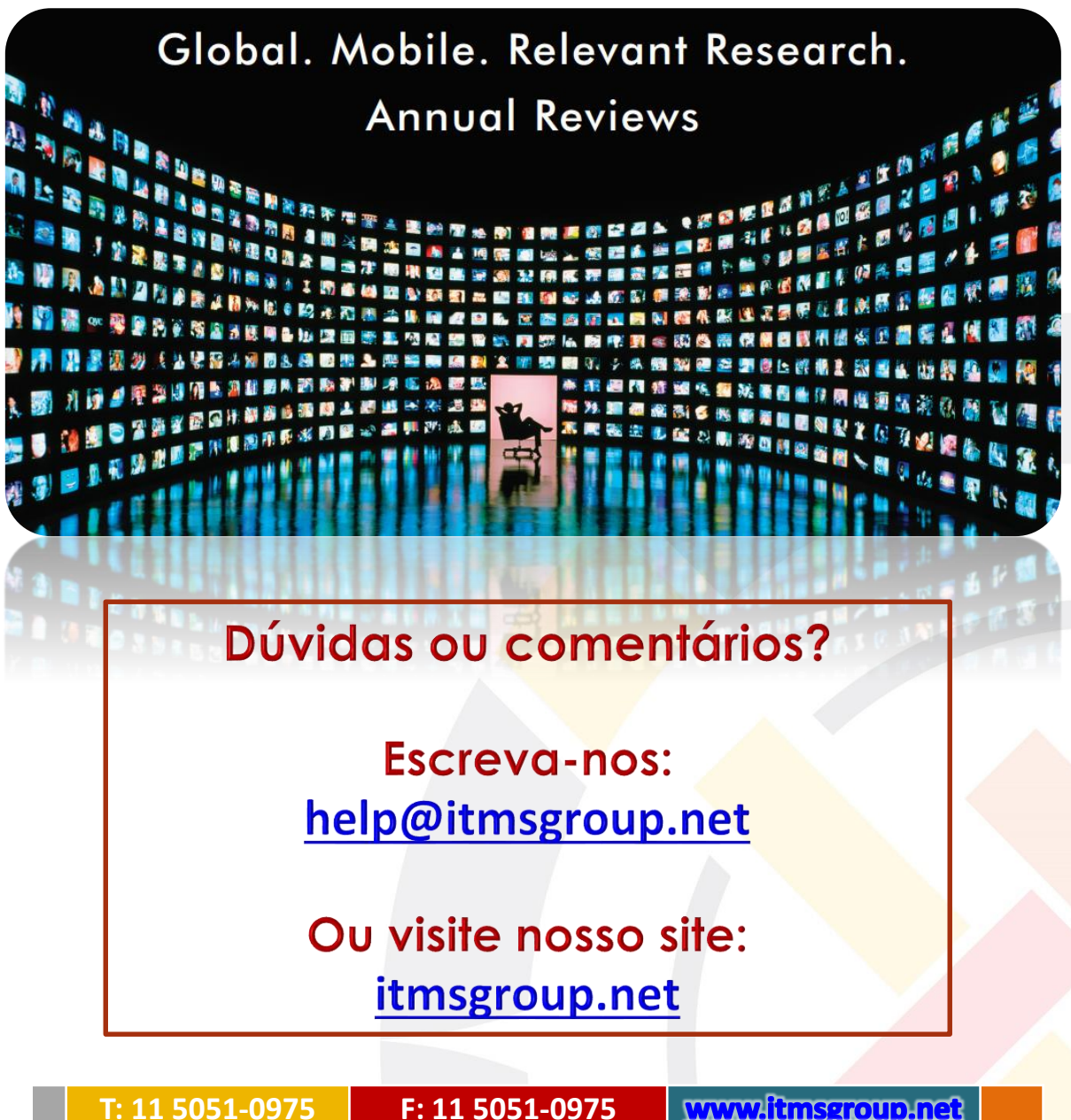

F: 11 5051-0975

www.itmsgroup.net